## Instrukcja instalacji aplikacji Zoom

Szkolenie odbędzie się na platformie zoom.us, dlatego należy wcześniej zainstalować bezpłatne oprogramowanie z tej aplikacji.

Posiadając już aplikację zoom.us należy zalogować się do szkolenia wchodząc w poniższy link i po kolei logować się na szkolenie:

Link do szkolenia: <u>https://zoom.us/j/98893172265?pwd=Wlpud216Qk1VZHIOUTZiaEpoMjkrUT09</u>

Dane do logowania:
Meeting ID: 985 1334 4618
Password: 638685

Jeżeli nie posiadacie Państwo tej aplikacji, to po kliknięciu w link do szkolenia, zostanie uruchomiona domyślną przeglądarka internetowa i zostaną Państwo przekierowani na stronę do pobrania aplikacji Zoom:

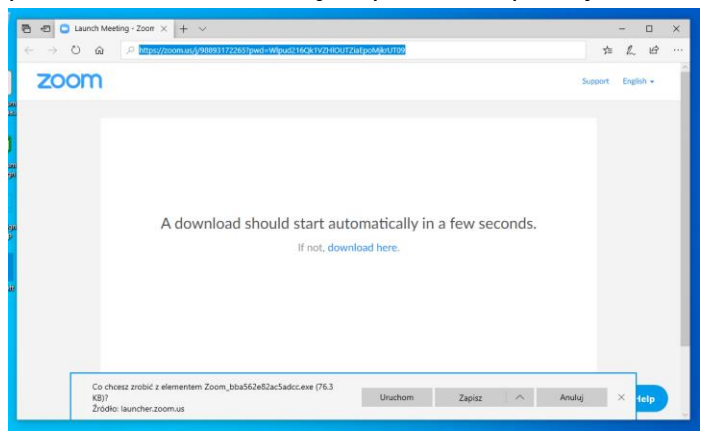

Proszę kliknąć na przycisz **"Zapisz"** i poczekać aż aplikacja zostanie pobrana. Po zakończeniu pobierania aplikacji Zoom proszę kliknąć w przycisk **"Uruchom"**.

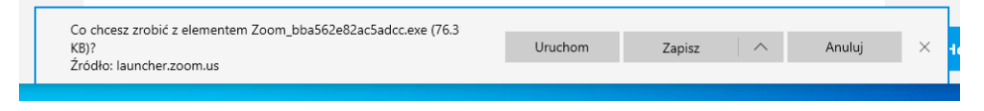

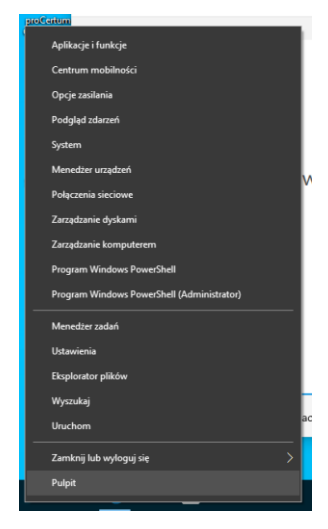

W przypadku gdy plik instalacyjny aplikacji nie zostanie uruchomiony, proszę **prawym klawiszem** myszki kliknąć w dolnym lewym rogu w ikonkę **"Start"** i z menu wybrać pozycje **"Eksplorator Windows"**:

Następnie proszę kliknąć na folder **"Pobrane"**, jak pokazane jest na zdjęciu poniżej, i uruchomić pobrany plik instalatora aplikacji Zoom **podwójnym kliknięciem lewego** 

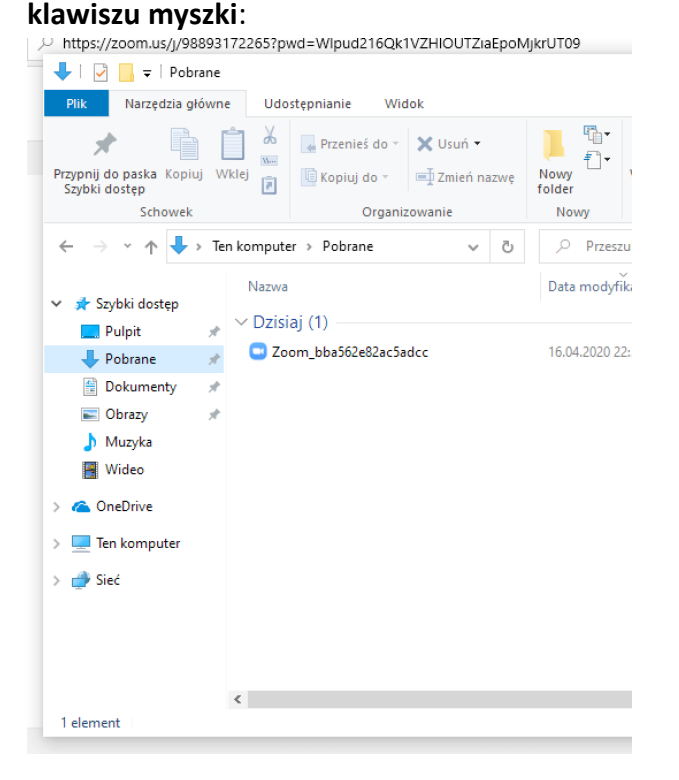

Rozpocznie się proces instalacji aplikacji Zoom jak pokazane poniżej:

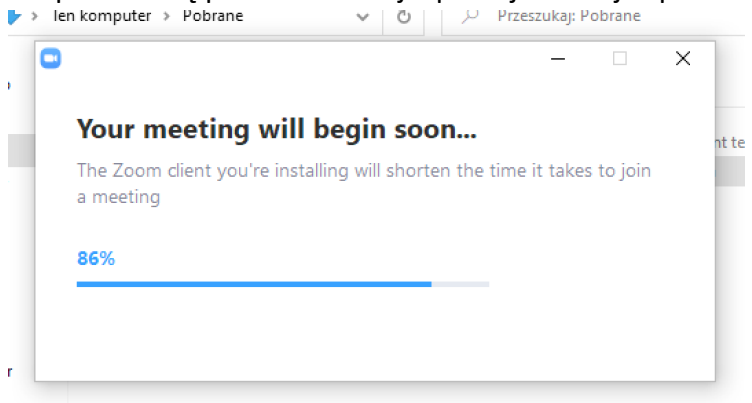

Po zakończeniu instalacji aplikacja Zoom zostanie automatycznie uruchomiona.

W menu "Enter your name" należy podać swoje imię i nazwisko.

| Enter ve               | ur nomo                     |   |
|------------------------|-----------------------------|---|
| Enteryo                | ur name                     |   |
| Your Name<br>Moje_imie |                             |   |
| Remember r             | my name for future meetings |   |
|                        |                             |   |
|                        |                             |   |
|                        |                             | _ |

Następnie proszę zaakceptować warunki korzystania z aplikacji i klikając na przycisk **"I Agree"**.

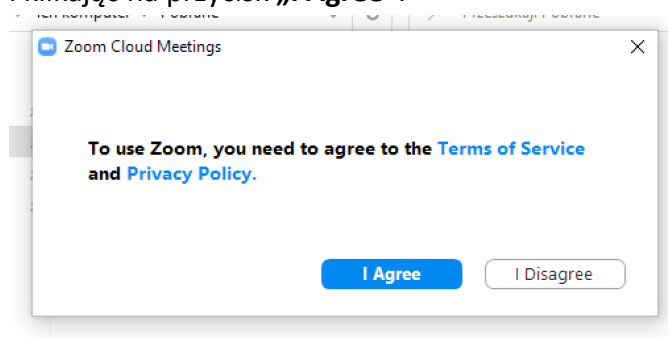

Po zakończeniu instalacji aplikacji zostanie wyświetlone okno do Szkolenia, które będzie aktywne od godz. 17:40 w dniu 21 kwietnia.

| Coom                                  |                                                    | - 🗆 X                |
|---------------------------------------|----------------------------------------------------|----------------------|
| 0                                     | Talking: Moje_imie                                 |                      |
|                                       |                                                    |                      |
| Meeting Topic:                        | Szkolenie - Dolnośląskie Małe Granty               |                      |
| Host:                                 | Waldemar Weihs                                     |                      |
| Password:                             | 089019                                             |                      |
| Invitation URL:                       | https://zoom.us/j/98893172265?pwd=Wlpud216Qk1VZHIO |                      |
|                                       | Copy URL                                           |                      |
| Participant ID:                       | 140863                                             |                      |
| Lon Audio<br>Computer Audio Connected | Share Screen                                       | Invite Others        |
| 🔮 A 🌠 A<br>Mute Start Video           | Participants Chat Share Screer                     | Leave Meeting Record |

W przypadku problemów z instalacją i logowaniem się udzielamy telefonicznie wsparcia technicznego (do wtorku 28.04 do godz. 16:00) po wcześniejszym zgłoszeniu na maila: <u>inkubator.ngo@merkury.org.pl</u>. Proszę pamiętać przy zgłoszeniu aby podać swój nr telefonu!